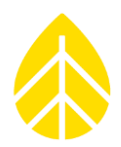

## **INTRODUCTION**

This document provides guidance on how to configure and use a Kipp & Zonen SUV5 for NRG's data loggers. The SUV5 is a smart radiometer measuring Irradiance on the UV spectrum, with temperature correction and linearization. SUV5 has an RS-485 interface with Modbus RTU communication protocol and an amplified analog signal output.

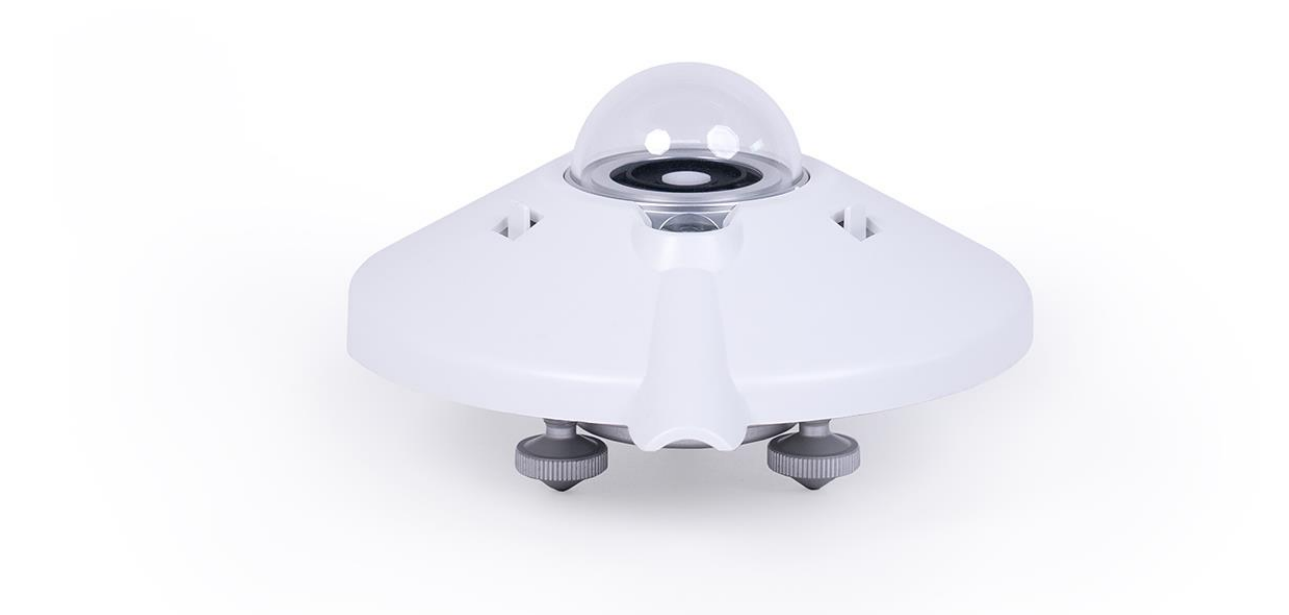

# PARTS LIST/BOM

| NRG Part<br>Number | Part Description               | Part Specification                  | Quantity |
|--------------------|--------------------------------|-------------------------------------|----------|
| 16408              | Kipp & Zonen SUV5              | UV radiometer                       | 1        |
| 18384              | SUV5/CF4 sensor cable          | 10m sensor cable                    | 1        |
| 15498              | Universal Pyranometer<br>Mount | Aluminum pyranometer mounting plate | 1        |

# NRG INSTRUCTIONS

# Solar | Kipp & Zonen SUV5 Instructions

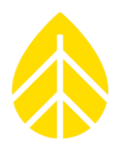

# **TOOL LIST**

- Flat head screwdriver
- Small NRG flat head screwdriver
- Adjustable wrench

# MOUNTING SENSOR TO UNIVERSAL PYRANOMETER MOUNT #15498

- If attached, remove the white sunshield from the SUV5 radiometer.
- With the sensor cable port pointed towards the nearest pole, align the sensor mounting holes with the corresponding holes found on the universal pyranometer mounting plate.
- Insert the included mounting hardware through the sensor and mounting plate, leaving loose to allow for leveling.
- Use the two leveling feet on the sensor to level using the built in bubble level as a guide.
- Once the sensor is leveled, use a flat head screwdriver and adjustable wrench to tighten mounting hardware securing the sensor to the mounting plate.
- Connect sensor cable and replace shield. Ensure sensor is still level.

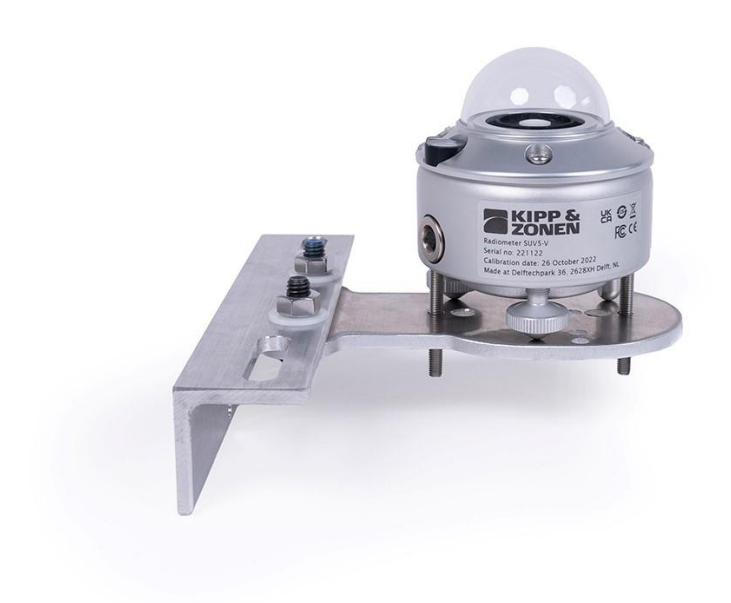

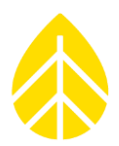

# **NRG LOGR-S INSTRUCTIONS**

## Wiring sensor to LOGR-S:

Note: Sensor should only be wired to logger with analog OR Modbus, not both

## Analog Output:

| Wiring Table - Analog |                                     |                             |  |  |  |  |  |
|-----------------------|-------------------------------------|-----------------------------|--|--|--|--|--|
| Wire Color            | Function                            | <b>COM Port Termination</b> |  |  |  |  |  |
| White                 | Power 5 to 30VDC (12 V recommended) | Exc.                        |  |  |  |  |  |
| Black                 | Power ground/RS485 Common           | GND                         |  |  |  |  |  |
| Green                 | Analog Out                          | Sig+                        |  |  |  |  |  |
| Brown                 | Analogue Ground                     | Sig-                        |  |  |  |  |  |
| Thick Black           | Shield                              | SHD                         |  |  |  |  |  |

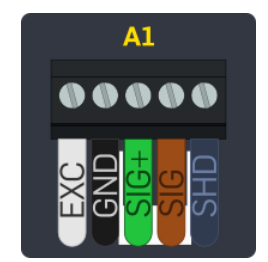

## Modbus Output:

| Wiring Table - Modbus                 |                                     |      |  |  |  |  |  |
|---------------------------------------|-------------------------------------|------|--|--|--|--|--|
| Wire Color Function COM Port Terminat |                                     |      |  |  |  |  |  |
| White                                 | Power 5 to 30VDC (12 V recommended) | Exc. |  |  |  |  |  |
| Black                                 | Power ground/RS485 Common           | GND  |  |  |  |  |  |
| Yellow                                | Modbus <sup>®</sup> RS-485 (+)      | D+   |  |  |  |  |  |
| Gray                                  | Modbus <sup>®</sup> RS-485 (-)      | D-   |  |  |  |  |  |
| Thick Black                           | Shield                              | SHD  |  |  |  |  |  |

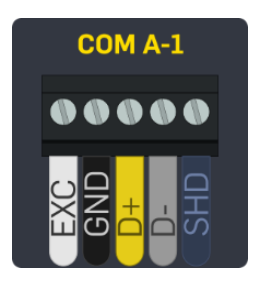

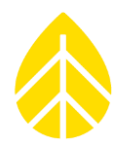

## **Programming LOGR-S:**

Before attempting to connect to the LOGR-S ensure you have either a direct ethernet connection or are connected to the same local network. Enter the LOGR-S's IP address into the browser of your choice.

### Analog output:

Add the SUV5 by browsing the Sensor Type drop-down menu and selecting Kipp & Zonen SUV5-V. Irradiance is the only analog output available.

| Port A1-Ch 1         |                       |                 |               |                |
|----------------------|-----------------------|-----------------|---------------|----------------|
|                      |                       |                 |               |                |
| Enable Configuration |                       |                 |               |                |
| Enabled              |                       |                 |               |                |
| Sensor Type          | Description           | Units           | Slope         | Offset         |
| Kipp & Zonen SUV5-V  | ✓ Kipp & Zonen SUV5-V | W/m^2           | 500.00000     | -100.00000     |
| Serial Number        | Height (m)            | Elevation Angle | Azimuth Angle | Modbus Address |
|                      | 1.20                  | 0.0             | 0.0           | 10028          |

### Modbus output:

- Make sure the Logger firmware is up to date to Version 1.06.06 or newer.
- In the Serial Sensor Setup, add the Kipp & Zonen SUV5-V to the desired COM port. It can be selected from the drop-down menu.
- Change the Client Address to 5

#### Serial Sensor Setup

| Configured | Port    | Sensor Type           | Sensor Description  | Client Address | Serial Number | Control Scheme |
|------------|---------|-----------------------|---------------------|----------------|---------------|----------------|
|            | COM-A 🗸 | Kipp & Zonen SUV5-V 🗸 | Kipp & Zonen SUV5-V | 5              | 000001        | No Control 🗸   |

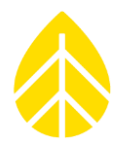

• In the Serial Channels setup, Select Kipp & Zonen SUV5-V from the Sensor drop down menu. There are 3 measurands available for the SUV5.

#### Serial Channels

| Enabled  | Channel | Sensor                | Measurand            | Slope   | Offset  |
|----------|---------|-----------------------|----------------------|---------|---------|
|          | 101     | Kipp & Zonen SUV5-V   | Corrected Irradiance | 0.01000 | 0.00000 |
| <b>v</b> | 102     | Kipp & Zonen SUV5-V 🗸 | Raw Irradiance 🗸     | 0.01000 | 0.00000 |
| V        | 103     | Kipp & Zonen SUV5-V 🗸 | Body Temperature 🗸   | 0.10000 | 0.00000 |

### LOGR-S Final Checks:

Double check that the sensor is outputting the numbers you expect, and that the units are labeled correctly. The Radiometer detects irradiance on the UV spectrum, which means that it is unlikely that it will be able to detect anything inside. It is a good idea to export a sample of the data to make sure that the data is being stored properly.

### Analog output:

| Channel Number | Туре   | Description         | Data       |
|----------------|--------|---------------------|------------|
| 1              | Analog | Kipp & Zonen SUV5-V | 2.58 W/m^2 |

### Modbus output:

| 101 | Serial | Kipp & Zonen SUV5-V-Corrected Irradiance | 0.00 W/m^2  |
|-----|--------|------------------------------------------|-------------|
| 102 | Serial | Kipp & Zonen SUV5-V-Raw Irradiance       | 0.00 W/m^2  |
| 103 | Serial | Kipp & Zonen SUV5-V-Body Temperature     | 24.20 deg_C |

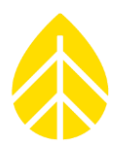

## **NRG SYMPHONIEPRO INSTRUCTIONS:**

## Wiring Sensor to SymphoniePRO:

Note: Sensor should only be wired to logger with analog OR Modbus, not both

## Analog output:

| Wiring Table - Analog |                                     |                             |  |  |  |  |  |
|-----------------------|-------------------------------------|-----------------------------|--|--|--|--|--|
| Wire Color            | Function                            | <b>COM Port Termination</b> |  |  |  |  |  |
| White                 | Power 5 to 30VDC (12 V recommended) | Exc.                        |  |  |  |  |  |
| Black                 | Power ground/RS485 Common           | GND                         |  |  |  |  |  |
| Green                 | Analog Out                          | Sig+                        |  |  |  |  |  |
| Thick Black           | Shield                              | SHD                         |  |  |  |  |  |

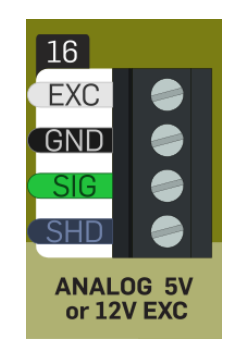

### Modbus output:

| Wiring Table - Modbus |                                     |                             |  |  |  |  |  |
|-----------------------|-------------------------------------|-----------------------------|--|--|--|--|--|
| Wire Color            | Function                            | <b>COM Port Termination</b> |  |  |  |  |  |
| White                 | Power 5 to 30VDC (12 V recommended) | Exc.                        |  |  |  |  |  |
| Black                 | Power ground/RS485 Common           | GND                         |  |  |  |  |  |
| Yellow                | Modbus <sup>®</sup> RS-485 (+)      | D+                          |  |  |  |  |  |
| Gray                  | Modbus <sup>®</sup> RS-485 (-)      | D-                          |  |  |  |  |  |
| Thick Black           | Shield                              | SHD                         |  |  |  |  |  |

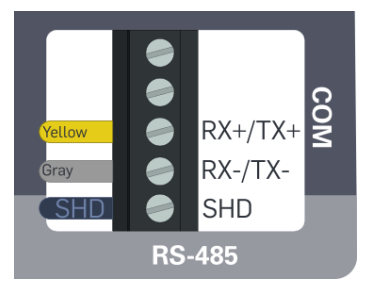

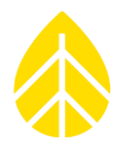

# Wiring Serial Sensor to SymphoniePRO Power Supply (Optional)

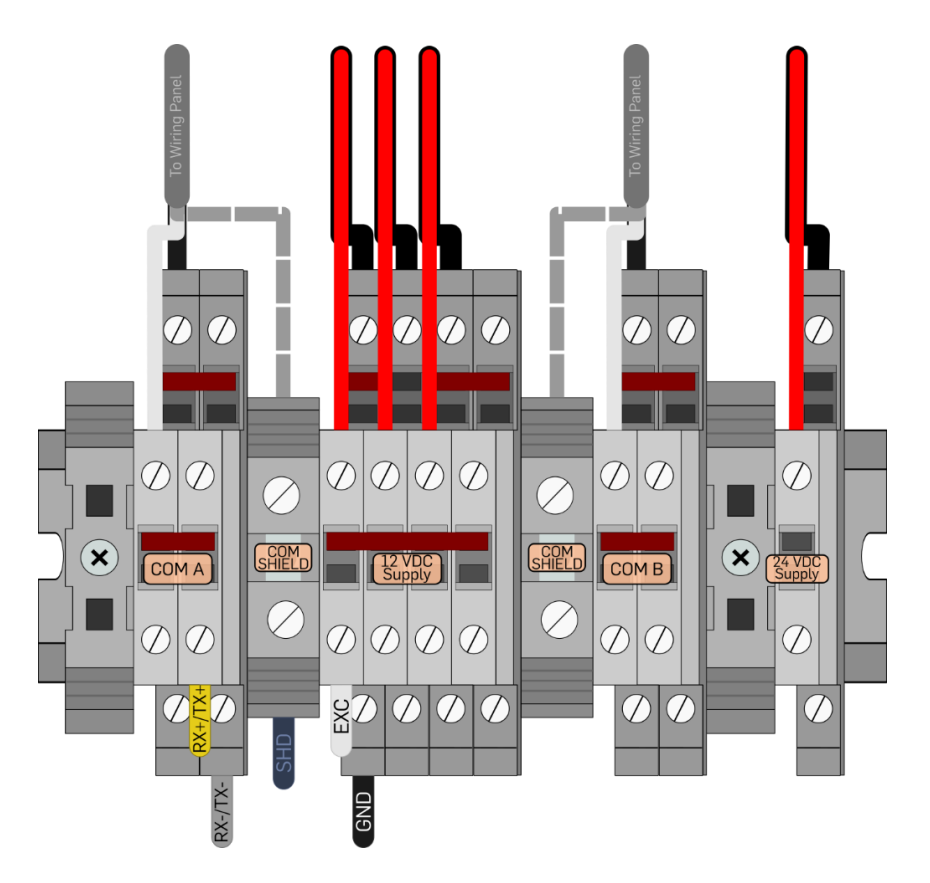

## **Programming SymphoniePRO:**

Open the SymphoniePRO Desktop App, connect to the logger using a USB connection or remote connection with the Ipack's static IP address. From 'Fleet View' click into the logger and navigate to the Channels tab located on the left side.

## Analog output:

For channels 16 – 19, "Analog 5V or 12V Excitation," use the following configuration:

- Description: Kipp & Zonen SUV5
- Scale Factor: 500
- Offset: -100
- Units: W/m^2
- Mode: Constant On
- Voltage 12V
- Add the sensor serial number and height

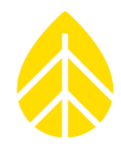

| Analog                                                 | 5 V or 12 \                                                                              | Excitation   |          |                                                                                                    |                |                               |                     |        |      |       |             |
|--------------------------------------------------------|------------------------------------------------------------------------------------------|--------------|----------|----------------------------------------------------------------------------------------------------|----------------|-------------------------------|---------------------|--------|------|-------|-------------|
| +                                                      | 16                                                                                       | U Statistics | 🗸 Analog | Soil Isc                                                                                                    |                | 0.00m                         | 0.0 ° (N)           | 6.0606 | 0    | А     | 0 A         |
| +                                                      | 17                                                                                       | U Statistics | 🗸 Analog | Soil Voc                                                                                                    |                | 0.00m                         | 0.0 ° (N)           | 101    | 0    | v     | 0.01 V      |
| -                                                      | 18                                                                                       | U Statistics | 🔨 Analog | SUV5                                                                                                    |                | 0.00m                         | 0.0 ° (N)           | 500    | -100 | W/m^2 | 27.83 W/m^2 |
| Data<br>Char<br>A c<br>the<br>+ A<br>+ S<br>- N<br>- N | Logging N<br>anel Type<br>hannel of 1<br>following<br>werage<br>tandard De<br>din<br>Aax | Kipp & Zone  | * * *    | Description Kipp<br>Serial Number 0<br>Height 0<br>Som Bearing 0<br>Sensor Transfer Functic<br>Scale Factor 500<br>Offset -100<br>Units W/m^2 | & Zonen SUV5-V | Excitation<br>Mode<br>Voltage | Constant On<br>12 V | •      |      |       |             |

## Modbus output:

Make sure that the SymphoniePRO Desktop Application software is the most up to date version (or includes **KZ-SUV5.config.json** file).

Program the SymphoniePRO serial channel (channels 27-50) as shown:

- COM Port: A or B
- Slave Address: 5
- Device: Kipp & Zonen SUV5-V
- Measurand: Raw Irradiance or Body Temperature
- Add the sensor serial number and height

|   | Channel                                                                            | Mode                                                                               | Туре                    | Description                                                                                                    | Serial Number                   | Height                | Boom Bearing                               | Scale Factor    | Offset | Units | Live Data  |
|---|------------------------------------------------------------------------------------|------------------------------------------------------------------------------------|-------------------------|----------------------------------------------------------------------------------------------------|---------------------------------|-----------------------|--------------------------------------------|-----------------|--------|-------|------------|
| + | 34                                                                                 | U Statistics                                                                       | Modbus RTU              | Port B: Slave 10; WS500-Ext. Precip                                                                                                    | TS-9999                         | 100.00m               | 90.0 ° (E)                                 |                 | 5      | mm    | 5 mm       |
| + | 35                                                                                 | U Statistics                                                                       | Modbus RTU              | Port B: Slave 9; WS600-Precip                                                                                                    |                                 | 0.00m                 | 0.0 ° (N)                                  |                 | 0      | mm    | 0 mm       |
| + | 36                                                                                 | 🖰 Statistics                                                                       | 📩 Modbus RTU            | Port A: Slave 5; SUV5-Body Tempera                                                                                                    |                                 | 0.00m                 | 0.0 ° (N)                                  | .1              | 0      | с     | 23.1 C     |
| - | 37                                                                                 | U Statistics                                                                       | Hodbus RTU              | Port A: Slave 5; SUV5-Raw Irradianc                                                                                                    |                                 | 0.00m                 | 0.0 ° (N)                                  | .01             | 0      | W/m^2 | 33.3 W/m^2 |
|   | COM Port<br>Slave Address<br>Device<br>Measurand<br>Data Logging M<br>Channel Type | A T<br>5 0<br>Kipp & Zonen<br>Raw Irradiance<br>tode the Statistics<br>ft Modbus R | SUV5-V *<br>= *<br>TU * | Description SUV5-Raw Irra<br>Serial Number<br>Height 0<br>Boom Bearing 0<br>Sensor Transfer Function<br>Scale Factor 0.009999999776<br>Offset 0<br>Units W/m^2 | diance<br>Meters<br>Degrees (i) | Regis<br>Numi<br>Baud | ter Address:<br>ber of Registers:<br>Rate: | 6<br>1<br>19200 |        |       |            |
| + | 38                                                                                 | U Statistics                                                                       | Hodbus RTU              | Port A: Slave 5; SUV5-Corrected Rac                                                                                                    |                                 | 0.00m                 | 0.0 ° (N)                                  | .01             | 0      | W/m^2 | 33.2 W/m^2 |

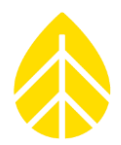

## SymPRO Final Checks

Double check that the sensor is outputting the numbers you expect, and that the units are labeled correctly. When examining the digital output, the temperature should read around room temperature. A UV light may also be used on the SUV5 to demonstrate the Irradiance is reading properly.

### Analog output:

| Analog S V or 12 V Exclusion |    |              |          |          |       |           |        |      |       |             |
|------------------------------|----|--------------|----------|----------|-------|-----------|--------|------|-------|-------------|
| +                            | 16 | 😃 Statistics | 🗸 Analog | Soil Isc | 0.00m | 0.0 * (N) | 6.0606 | 0    | A     | 0.A         |
| +                            | 17 | 🕁 Statistics | 🗸 Analog | Soil Voc | 0.00m | 0.0 ° (N) | 101    | 0    | v     | 0.01 V      |
| -                            | 18 | C Statistics | 🗸 Analog | SUV5     | 0.00m | 0.0 ° (N) | 500    | -100 | W/m*2 | 27.83 W/m*2 |
|                              |    |              |          |          |       |           |        |      |       |             |

### Modbus output:

|   | Channel | Mode         | Туре          | Description                          | Serial Number | Height  | Boom Bearing | Scale Factor | Offset | Units | Live Data  |
|---|---------|--------------|---------------|--------------------------------------|---------------|---------|--------------|--------------|--------|-------|------------|
| + | 34      | C Statistics | th Modbus RTU | Port 8: Slave 10; W\$500-Ext. Precip | T5-9999       | 100.00m | 90.0 ° (E)   |              | 5      | mm    | 5 mm       |
| + | 35      | U Statistics | Modbus RTU    | Port 8: Slave 9; WS600-Precip        |               | 0.00m   | 0.0 * (N)    |              | 0      | mm    | 0 mm       |
| + | 36      | C Statistics | th Modbus RTU | Port A: Slave 5; SUV5-Body Tempera   |               | 0.00m   | 0.0 ° (N)    | .1           | 0      | с     | 23.1 C     |
| - | 37      | 🖞 Statistics | th Modbus RTU | Port A: Slave 5; SUV5-Raw Irradianc  |               | 0.00m   | 0.0 ° (N)    | .01          | 0      | W/m*2 | 33.3 W/m^2 |